## تعريف قائمة الاصناف: من خلال الشاشة التالية تتمكن من تعريف قائمة الاصناف الخاصة بالمطعم:

| 16                                                                                                    |                                                                                           |                                                                     | ا هرية البينت<br>المالية المالية المالية<br>المالية المالية المالية<br>المالية المالية<br>المالية<br>المالية<br>الماليمالية<br>الماليمالية<br>المالية<br>الماليمالية<br>الماليمالية<br>الماليماليمالية<br>الماليماليماليماليماليماليماليماليماليما |                                           | 📶 صورة الصلف                                                       | لاي امن                            | الرق الصفر برعالي الممر الاسلسي أون خافيه الصنف في شاشه ادخال الاوامر |                                                                                                    |  |  |
|----------------------------------------------------------------------------------------------------|-------------------------------------------------------------------------------------------|---------------------------------------------------------------------|----------------------------------------------------------------------------------------------------|-------------------------------------------|--------------------------------------------------------------------|------------------------------------|-----------------------------------------------------------------------|----------------------------------------------------------------------------------------------------|--|--|
| یردر برزیم Super Supreme SML است.<br>بردر برزیم Super Supreme SML است.<br>درج است. بادرم                 |                                                                                           | عيف                                                                 |                                                                                                    |                                           | 1 mars                                                             | 🖉 B                                | صنف اودلاين _ قابل للمجزئه _ السعر مفترح _ Bundle ☑                   |                                                                                                    |  |  |
|                                                                                                    |                                                                                           |                                                                     |                                                                                                    |                                           |                                                                    | يك                                 | الأهدائك                                                              |                                                                                                    |  |  |
|                                                                                                    |                                                                                           |                                                                     |                                                                                                    |                                           |                                                                    |                                    |                                                                       |                                                                                                    |  |  |
|                                                                                                    |                                                                                           | بوعة                                                                |                                                                                                    |                                           |                                                                    |                                    |                                                                       |                                                                                                    |  |  |
|                                                                                                    |                                                                                           | نىغان<br>                                                           | سعر الستهلك ققمة الأم                                                                                                    | ~                                         |                                                                    |                                    |                                                                       |                                                                                                    |  |  |
| فرح الصنف بالانجليز                                                                                      |                                                                                           | زحدة                                                                | الو                                                                                                    |                                           |                                                                    |                                    |                                                                       |                                                                                                    |  |  |
|                                                                                                    |                                                                                           | C <sub>(2)</sub>                                                    | سلم بالاحتيار درع الا                                                                                                    | ~                                         |                                                                    |                                    |                                                                       |                                                                                                    |  |  |
| Bundle                                                                                                   |                                                                                           |                                                                     |                                                                                                    |                                           |                                                                    |                                    |                                                                       |                                                                                                    |  |  |
| نبقب المحمدة                                                                                             | التعبة                                                                                    |                                                                     | لم                                                                                                    |                                           | سع الصنف                                                           |                                    |                                                                       |                                                                                                    |  |  |
| Group 1                                                                                                  |                                                                                           | × -                                                                 |                                                                                                    |                                           | سع المتات                                                          | في شاشه ادخال الاوامر<br>بيد المنظ |                                                                       | ازرق اصفر برتقلي المصر الاساسي لون خلفيه الصف                                                                                                    |  |  |
|                                                                                                    | 94 - 14                                                                                   |                                                                     |                                                                                                    |                                           |                                                                    |                                    | 4 . L . M                                                             |                                                                                                    |  |  |
|                                                                                                    |                                                                                           |                                                                     |                                                                                                    |                                           |                                                                    |                                    |                                                                       |                                                                                                    |  |  |
| رقم المجموعا                                                                                             | رقم الصنف                                                                                 | رصف الصنف                                                           | j                                                                                                    |                                           | سعر الصلف                                                          |                                    | لون البندل                                                            | رقم التصنيف                                                                                                    |  |  |
| رقم المجموعة<br>ا                                                                                        | رقم الصنف<br>238                                                                          | رصف الصنف<br>Stuffed Cr                                             | ن<br>اسٹالا کراسٹ rust SML                                                                                                    |                                           | سعر الصنّف<br>17.543859649                                         | 1228                               | کون الیتدل<br>ribbed-blue                                             | رقم التصنيف<br>5050                                                                                                    |  |  |
| رقم المجموعة<br>ا                                                                                        | رقم الصنف<br>238<br>241                                                                   | رصف الصنف<br>Stuffed Cr<br>رفينه Thin                               | و<br>استالا کراست rust SML                                                                                                    |                                           | سعر الصنف<br>17.543859649<br>0                                     | 1228                               | لون البندل<br>ribbed-blue                                             | رقم التصنيف<br>5050<br>5050                                                                                                    |  |  |
| رقم المجموعة<br>1<br>1                                                                                   | رقم السنف<br>238<br>241<br>243                                                            | یصف الصنف<br>Stuffed Cr<br>رئیدہ Thin<br>رائد Classic               | و<br>rust SML استاند کر است<br>کلاسی                                                                                                    |                                           | سبر المنف<br>17.543859649<br>0<br>0                                | 1228                               | کی ایندن<br>ribbed-blue                                               | رئم تتصنيف<br>5050<br>5050<br>5050                                                                                                    |  |  |
| رقم شهيرعا<br>ا<br>ا<br>ا<br>ف کميل هيامة                                                                | رقم المنقى<br>238<br>241<br>243<br>243                                                    | يمف المنف<br>Stuffed Cr<br>رئيم Classic<br>عرص 10 سجات              | ی<br>بنالا کرنت nust SML<br>کلاب<br>ہ                                                                                                    |                                           | سر تعنق<br>17.543859649<br>0<br>0                                  | 1228                               | ئون ٹیننل<br>ribbed-blue                                              | رقم تصنيف<br>5050<br>5050<br>5050<br>Search:                                                                                                    |  |  |
| رقم تعیور م<br>ا<br>ا<br>ف صن ا شامة ا<br>صنف ال رقم تص                                                  | رقم المنق<br>238<br>241<br>243<br>243                                                     | يمف المنف<br>Stuffed Cr<br>برك Classic<br>مرض 10 سجات               | و<br>سنة كرنت uust SML<br>كتبر<br>مهرمة المتق                                                                                                    | تعنيد 11                                  | سر تعنق<br>17.543859649<br>0<br>0                                  | 1228                               | ئون ئىشان<br>ribbed-blue                                              | ر ق تصنیف<br>5050<br>5050<br>5050<br>5050<br>Search:<br>حر مقرع المراجع                                                                                                    |  |  |
| رم میبرغة<br>1<br>1<br>1<br>1<br>1<br>1<br>1<br>1<br>1<br>1<br>1<br>1<br>1<br>1<br>1<br>1<br>1<br>1<br>1 | دلم المنتع<br>238<br>241<br>243<br>243<br>243<br>(میل میل میل میل میل میل میل میل میل میل | یصف الصنف<br>Stuffed Cr<br>رئیس Thin بریس<br>Classic<br>عرص 10 سجات | ر بند کرند uut SML نید کرند بند<br>کرید<br>ه<br>مور مه تصقف<br>Dry دیک رک                                                                                                    | تتمنيف<br>بيلزا سنير Small Pizza          | مر تعند المر العند 17.543859649<br>0<br>0                          | 1228<br>بسر<br>57.02               | ئون تيشن<br>ribbed-blue                                               | ر به التسنيد.<br>5050<br>5050<br>5050<br>5050<br>Search:<br>حد منترع معالي منتر معالي<br>منتر معالي منتر معالي منتر معالي منتر معالي منتر معالي منتر منتر من منتر منتر من منتر من من منتر من من من منتر من من من من من من من من من من من من من |  |  |
| ر قد تسمیر عق<br>1<br>1<br>1<br>2<br>2<br>2<br>2<br>2<br>2<br>2<br>2<br>2<br>2<br>2<br>2<br>2            | دقم المنقد<br>238<br>241<br>243<br>243<br>243                                             | یمف اصند<br>Stuffed Cr<br>رئید Thin<br>Classic<br>مرعد 10 مجلات     | و<br>بندی کرند کرند کرد<br>کنی<br>میرو مه ایستی<br>تیک رجا ک                                                                                                    | تعمنيف Small Pizza بيترا مخير Small Pizza | مر تشنف مر<br>17.543859649<br>0<br>0<br>11<br>11<br>قائده السعر 11 | 1228<br>سر<br>57 02                | ئون ٿيندل<br>nbbed-blue<br>منطقا 11                                   | ر ام تشنید<br>5050<br>5050<br>5050<br>Search:                                                                                                    |  |  |

|                |              |                                         |                | اجزاء الشاشة:   |
|----------------|--------------|-----------------------------------------|----------------|-----------------|
|                |              | كود الصنف                               |                |                 |
|                | المدنف       | الوصف                                   |                | الصنف           |
|                |              | الاسم الاجلبي                           |                |                 |
|                |              | الصنف                                   | ووصف واسم      | تقوم بكتابة كود |
| اللغة العربية. | صنف ب        | كتابة الشرح الخاص بال                   | لعربي: تقوم با | شرح الصنف با    |
| ف باللغة       | بالصنا       | م بكتابة الشرح الخاص                    | الانجليزي: تقو | شرح الصنف ب     |
|                |              | نجليزية.                                | 21             | -               |
| تختلف باختلاف  | <b>سنف</b> و | <ul> <li>الضريبة الخاصة بالد</li> </ul> | ن: تقوم بتعريف | ضريبة المبيعان  |
|                |              | احية-غير سياحية).                       | النشاط (سي     |                 |

التصنيف: من خلالها تقوم باختيار نوع وترتيب الصنف في قائمة الطعام.

سعر الصنف: تقوم بادخال سعر الصنف. نوع الصنف: من خلالها تقوم بتحديد طبيعة الصنف اذا كان (قائمة اصناف اصناف مخزن..الخ) و ايضاً تحديد مكان طباعة الصنف(مطبخ شيشة..الخ). المجموعه: تقوم باختيار المجموعة لربط اكواد الاصناف مع اكواد اصناف مصلحة الضرائب. قائمة الاسعار: تقوم بتحديد قائمة الاسعار الخاضع لها الصنف من قوائم الاسعار المعرفة مسبقاً على النظام. الوحدة: تقوم بكتابة وحدة القياس الخاصة بالصنف.

صورة الصنف: تقوم باختيار صورة الصنف من الجهاز الخاص بك وتحميلها على النظام من خلال المفاتيح التاليه.

لون خلفيه الصنف في شاشه ادخال الاوامر

ازرق اصفر برتقالى اخضر الإساسى

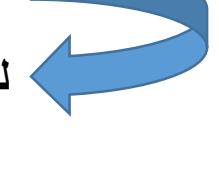

لون خلفية الصنف فى شاشة الادخال: من خلال هذه الالوان تقوم بتحديد لون الصنف فى القائمة لمعرفة الاكثر مبيعاً او العروض الخاصة او قوائم الباندل ومن خلالها نقوم بلفت انتباه الكاشير لبعض تعليمات البيع(اقتراحات للبيع-تقليل البيع للصنف...الخ).

صنف اونلاين 🔽 قابل للتجزئه 🗌 السعر مفتوح 🗋 Bundle

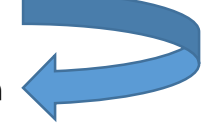

> صنف اون لاين: تقوم بتحديدها اذا كان الصنف يقع من اصناف الطلبات الاون لاين.

قابل للتجزئة: تقوم بتحديدها اذا كان الصنف قابل للتجزئة.

السعر المفتوح: تقوم بتحديدها للصنف اذا اردنا امكانية تعديل سعر الصنف السعر المنف اثناء طلب اوردر (مثل الطلبات الخاصة).

باندل: تقوم بتحديدها اذا اردنا عمل الصنف باندل وتظهر لنا التعريفات الخاصة بالباندل.

| صنيف المجموع<br>ر | الآ<br>ئم بالاختيا | الصنف الصنف - مع بالاختيار | سعر الصئف<br>سعر المنف | <b>ئال الاوامر</b><br>الإساسي | نیه الصنف فی شاشه اد.<br>برنقالی اختیر | لون خلا<br>ازرق اسفر |
|-------------------|--------------------|----------------------------|------------------------|-------------------------------|----------------------------------------|----------------------|
| ر قد المحموع      | ر قد الصنف         | و صف الصنف                 |                        | ساقه ✔                        | حنف 🛠 أو                               | نه ع الاضافة         |
|                   | M1021              | Blue Ribbon 140g           | 0                      | )                             | 0.00                                   | 100102               |
|                   | M1023              | Blue Ribbon 300g           | 0                      | )                             |                                        | 100102               |
|                   | M1032              | Brooklyn Shrooms 200g      | 2                      | 22                            |                                        | 100103               |
|                   | M1061              | J Poppers 140g             | 2                      | 22                            |                                        | 100106               |
|                   | M1042              | Chili Chili 200g           | 1                      | 0                             |                                        | 100104               |

## المجموعه: تقوم باختيار رقم المجموعه المراد اضافة الصنف الخاص بالباندل.

التصنيف: من خلالها تقوم باختيار نوع وترتيب الصنف الخاص بالباندل. الصنف: تقوم باختيار الصنف المراد اضافته للباندل.

سعر الصنف: تقوم بكتابة سعر اذا اردنا رفع سعر هذا الصنف عند اختياره في الباندل.

لون خلفية الصنف فى شاشة الادخال: من خلال هذه الالوان تقوم بتحديد لون الصنف فى الباندل لمعرفة الاكثر مبيعاً او نقوم بلفت انتباه الكاشير لبعض تعليمات البيع(اقتراحات للبيع-تقليل البيع للصنف...الخ). اضافة: تقوم بالضغط عليها لاضافة الصنف للباندل. حذف: تقوم بالضغط عليها لحذف الصنف من الباندل.

## الأسلام الممكنة للصنف عليها لتحديد الإضافات الممكنة للصنف او الغاء مكونات وتظهر لنا الشاشة التالية.

| المجموعة   | الصنف            | سعر الصنف  | حذف 🗶 أشداقه 🗸 |             |
|------------|------------------|------------|----------------|-------------|
| Extra's 🗸  | قم بالاختيار     | سعن المنتف |                | •           |
| فنصا الصنف | وصف الصنف        | سعن الصنف  | لون الاضافة    | نوع الاضافة |
| M406       | Cheese Sauce     | 10.96      | null           | 0           |
| M407       | Mushrooms        | 7.46       | null           | 0           |
| M408       | Jalapeno Pickles | 5.7        | null           | 0           |
| M409       | Chili Sauce      | 10.09      | null           | 0           |
| M410       | EX Onion Rings   | 4.82       | null           | 0           |

اغلاق

المجموعه: تقوم باختيار اذا كان (اضافات- ازالة). الصنف: تقوم باختيار الصنف المراد. سعر الصنف: تقوم بكتابة سعر الصنف فى الاضافة. اضافة: تقوم بالضغط عليها لاضافة الصنف. حذف: تقوم بالضغط عليها لحذف الصنف.